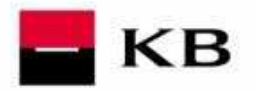

Manuál pro majitele Korporátní karty

# Manuál pro majitele Korporátní karty

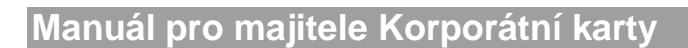

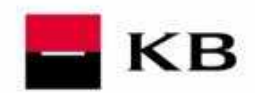

## Obsah příručky

| 1 N                             | lojeBanka Business                                                                                                    | 3                  |
|---------------------------------|----------------------------------------------------------------------------------------------------|--------------------|
| 1.1                             | Přihlášení do aplikace MojeBanka Business                                                                                                    | 3                  |
| 1.2                             | Elektronické výpisy v sekci eVýpisy                                                                                                    | 3                  |
| 1.3                             | Výpisy v sekci Výpisy transakcí                                                                                                    | 4                  |
| 1.4                             | Přehled platebních karet                                                                                                    | 5                  |
| 1.5                             | Výpis transakcí z platebních karet v sekci Platební karty                                                                                               | 5                  |
|                                 |                                                                                                    |                    |
| 2 P                             | Profibanka                                                                                                    | 6                  |
| 2 P<br>2.1                      | P <b>rofibanka</b><br>Přihlášení do aplikace ProfiBanka                                                                                                 | <b>6</b>           |
| 2 P<br>2.1<br>2.2               | P <b>rofibanka</b><br>Přihlášení do aplikace ProfiBanka<br>Přehled účtu a Profil účtu                                                                   | 6<br>6             |
| 2 P<br>2.1<br>2.2<br>2.3        | P <b>rofibanka</b><br>Přihlášení do aplikace ProfiBanka<br>Přehled účtu a Profil účtu<br>Elektronické výpisy v sekci eVýpisy                            | <b>6</b><br>6<br>7 |
| 2 P<br>2.1<br>2.2<br>2.3<br>2.4 | Profibanka<br>Přihlášení do aplikace ProfiBanka<br>Přehled účtu a Profil účtu<br>Elektronické výpisy v sekci eVýpisy<br>Výpisy v sekci Výpisy transakcí | 6<br>6<br>7<br>    |

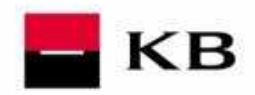

# 1 MojeBanka Business

### 1.1 Přihlášení do aplikace MojeBanka Business

Oprávněný uživatel se přihlásí do aplikace MojeBanka Business připojením na internetovou adresu http://www.mojebanka.cz a následným výběrem volby **MojeBanka Business**. Poté je třeba zadat cestu k elektronickému certifikátu a heslo pro přístup. Následně může být požadováno zadání přihlašovacího SMS kódu. Správným zadáním dojde k přihlášení uživatele do aplikace.

Pro přihlášení do aplikace certifikátem v souboru je třeba mít registrované číslo českého mobilního operátora pro zasílání přihlašovacích a autorizačních SMS kódů. Bez této registrace, kterou lze provést pouze na pobočce Komerční banky, nebude přihlášení do aplikace umožněno.

Uživatel se může přihlásit do služby MojeBanka Business také pomocí certifikátu uloženého na čipové kartě a zadáním PINu k tomuto certifikátu v aplikaci Cryptoplus, která je vyvolána z přihlašovací obrazovky tlačítkem **Přihlásit**. Aby bylo možné se přihlásit pomocí certifikátu na čipové kartě, musí být na počítači nainstalováno zařízení pro práci s čipovými kartami – tzv. "čtečka".

| <b>KB</b> MojeBanka Business                                                                                                    | 50 <b>A</b> .                                                                                                    |
|----------------------------------------------------------------------------------------------------|----------------------------------------------------------------------------------------------------|
| Pújčka bez. rizika<br>Prominime Vaše sry ve skutečnost<br>Notrost pledčarseho spiseoni bez dašlici našasić<br>Zatma pojstikni proti nespisičeni úveru.                                                                                                    | Centificit souboru Centificit na časou kantá<br>Centificit: G-Usen/Usen/Destop/Co Prochicet.<br>Hesto:<br>Nodali se vám přihlástí?                                                                                                    |
| Návody a užitečné informace           Vyzveňulí a prodloužení         Image: Confinital a prodloužení           Image: Confinital a prodloužení         Image: Confinital a prodloužení                                                                                                    | 23.9.2008 A Test vývěsky test                                                                                                    |
| Unizctová videa ? FAQ – otázky a odpovědí 😑 Sazebník poplatků                                                                                                    | 15.9.2006<br>Váčení Kienti,<br>využíje nožnost investoval přes Mojebanka do nového<br>využíje nožnost investoval přes Mojebanka do nového                                                                                                    |
| NÁŠ TIP<br>Chotek se tychk ortektovat ve svých účtech? Pojmenujte si je a nemusite si pamatovat<br>jejich čital<br>Účty si pojmenujele v nabiloce Administrace/Administrace uživatojú <sup>2</sup> ojmenováni a fazeni účtů,<br>nastavení subjektu. Nastavené pojmenování účtů se zotrazuje pouze Vám. | Addatatik 2016 Kommelon kawka      K.B. 2006      Vičkon filomatik     Kommelon kawka      Kommelon kawka      Kommelon kawka     Kommelon kawka      Kommelon kawka     Kommelon kawkawka     Kommelo |
|                                                                                                    | Novinky v příměm bankovnictví                                                                                                    |

## 1.2 Elektronické výpisy v sekci eVýpisy

V okně je zobrazen seznam dostupných elektronických výpisů (aktuálně doručených i archivních) k právě vybranému účtu, které uživatel může stáhnout ve formátu PDF. Zde stažený elektronický výpis je ekvivalentem k papírové formě výpisu a nahrazuje jej.

Délka časové dostupnosti doručených aktuálních i archivních výpisů ke stažení je 90 dnů od doručení. Upozornění:

Datum vygenerování aktuálního výpisu se pro klienty jednotlivých prodejních míst liší. Bližší informace získáte na svém prodejním místě.

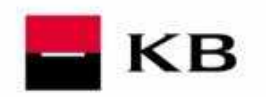

| 4                    | eBank    |
|----------------------|----------|
|                      |          |
| lední přihlášer      |          |
| 2012 13:16:3         |          |
| blibené              |          |
| d účtů               | 8        |
| iveni kontaktnich    | 12       |
| stavení tel. čísel a |          |
| Hlavní menu          |          |
| d účtů               | *        |
| ební příkazy         | *        |
| hilo( clužbu         | 1        |
| Dinin Služby         | 2        |
| avkove prikazy       | *        |
| rvalé příkazy        | *        |
| kaso                 | *        |
| řehledy              | *        |
| , transakci          |          |
| /ýpisy               | *        |
| hled nastavení výp   | sů ★     |
| ipné výpisy          | *        |
| dost o archivní výp  | y *      |
| KR                   |          |
| Platební karty       |          |
| Investování          |          |
| obilní banka 2       |          |
| Schránka             |          |
| Oznámení             |          |
| Mám zájem o          |          |
| Schůzky v bance      |          |
| Odhlášení            |          |
| Nastavení            |          |
| Certifikační průvod  | <u>a</u> |
| Nápověda             |          |
| mojebanka@kb.cz      |          |
| +420 933 331 332     |          |
|                      |          |
| EXC                  |          |

## 1.3 Výpisy v sekci Výpisy transakcí.

Tato funkčnost nabízí zobrazení dat z transakční historie ve formě výpisů. K dispozici jsou denní výpisy (pouze při pohybu na účtu), týdenní výpisy za uzavřené týdny, měsíční výpisy za uzavřené měsíce, čtvrtletní výpisy za uzavřené čtvrtletí a vlastní výpisy za období podle požadavku uživatele, nejdříve však následující Obchodní den po zaúčtování platebních příkazů.

Tyto zobrazované výpisy nejsou oficiálními bankovními výpisy.

Z výpisu transakcí lze vytvořit tiskovou sestavu určenou pro tisk na tiskárně nebo pro uložení na disk ve formátu CSV, PDF nebo TXT (viz obrázek). Maximální kapacita pro soubor ve formátu PDF je 10 000 transakcí.

Pro úvěrové účty jsou zobrazovány rovněž neúčetní informace, např. splátky úroků, poplatky, apod. Tyto transakce neovlivňují zůstatky a obraty na úvěrových účtech.

|                                                                                                    |                                                                                           | Akuaan kien (COCA-153-1211-101)                                                                                                    |     |
|----------------------------------------------------------------------------------------------------|-------------------------------------------------------------------------------------------|----------------------------------------------------------------------------------------------------|-----|
| Image: Provide provide provide                                       | KB MojeBanka Business                                                                     | Váš cartifikát vyprší za 667 dní Aktuální účel (33-1024661377/0100)                                                                                                    |     |
| Control       Control         Product of the control       Control         Product of the control       Contro         Product of the control                                                                                                    |                                                                                           | Zmönt heala<br>Nier dir. 25.102461377 Maa.dor. CZX                                                                                                    | ;zĸ |
| Notional   Privade Jan   Privade Jan                                                                                                    | Vaše posledni přihlášeni:<br>28.11.2012 13:10:34                                          | Výpis měsíční - Detailní                                                                                                    |     |
| <pre>     Prode challs of challs are based on the set of challs are based on the set of chall</pre> | Oblibené                                                                                  | nizověda 😚                                                                                                    |     |
| Network meanses       Default of dial of the set of the set                                               | - Přehled účtů S<br>Nastavení kontaktních<br>Jadres<br>Nastavení tel. čísel a e-<br>mailu | Konnelici Isalia, A. VITES pul.č. 11<br>SWIFT: KOMECZPRICK<br>k Uzbu 37-10234661377 CZK salado<br>TERDOTOROSTI SUBJECT CALL SALADO                                                     |     |
| Ør Helder i dådi       Ør Helder i dådi       Ør Helder i dådi <td< td=""><td>Hlavní menu</td><td>type UVEROVICE</td><td></td></td<>                                                                                                    | Hlavní menu                                                                               | type UVEROVICE                                                                                                    |     |
| Pietodori vipus et 21.0.0022   Pietodori vipus et 21.0.0023   Pietodori vipus et 21.0.0024   Pietodori vipus et 21.0.0024   Pietodori vipus et 21.0.00                                                                                                    | Přehled účtů 💠                                                                            | Stzučný Stáhnout v CSV Stáhnout v PDF Stáhnout v TXT                                                                                                    |     |
| By Hole is durby       **         De Koode of Maary       *         De Koode of Maary       *         Probledoor       *         Vijes de Kooden       *         De Koode of Maary       *         De Koode of Maary       *         De Koode of Maary       *         De Koode of Maary       *         De Koode of Maary       *         De Koode of Maary       *         De Koode of Maary       *         De Koode of Maary       *         De Koode of Maary       *         De Koode of Maary       *         De Koode of Maary                                                                                                    | Platební příkazy 🖈                                                                        | Předchozí výpis ze dou 31.10.2012                                                                                                    |     |
| Detwork prikazy       *         Two prikazy       *         Two prikazy       *                                                                                                    | Mobilní služby 🖈                                                                          | Počáteční zústatek: 56 888.40<br>Ve prospěch:                                                                                                    |     |
| Tradit příkady       *         Tradit příkady       *         Tradit příkady       * <td>Dávkové příkazy *</td> <td>Na wub: 0.00 COCA-101-101</td> <td></td>                                                                                                    | Dávkové příkazy *                                                                         | Na wub: 0.00 COCA-101-101                                                                                                    |     |
| Indus a meny a meny           | Tovalé příkazy                                                                            | Počet pložek 3 145 00 PRAHA                                                                                                    |     |
| J Mode<br>Settlering<br>Project device       Puppe methods<br>(very encyclick)       Versability<br>(very encyclick)       Versability<br>(very encyclick)         V Vjoit device       0       Settlering<br>(very encyclick)       Settlering<br>(very encyclick)       0         V Vjoit device       0       0       0       0         V Vjoit device       0       0       0       0         V Vjoit device       0       0       0       0         V Vjoit device       0       0       0       0         V Vjoit device       0       0       0       0         V Vjoit device       0       0       0       0         V Vjoit device       0       0       0       0         0 Mode vice       0       0       0       0         0 Mode vice       0       0       0       0         0 Mode vice       0       0       0       0       0         0 Mode vice       0       0       0       0       0       0         0 Mode vice       0       0       0       0       0       0       0         0 Mode vice       0       0       0       0       0       0       0       0                                                                                                    | L. +                                                                                      |                                                                                                    |     |
| Pielody       ************************************                                                                                                    |                                                                                           | Datum Popis Variabilní Částka dal                                                                                                    |     |
| Vijiji drami <ul> <li>vijiji drami</li> <li>vijiji drami</li> <li>viji drami</li> <li>viji drami</li> <li>viji drami</li> <li>vijiji drami</li> <li>viji drami</li> <li>vij</li></ul>                                                                                                    | Prehiedy                                                                                  | splatnosti Název protiúčtu Konstanní (na vruh) (ve prospěch)<br>Datum Protúčet Kód bankv Snecifický                                                                                    |     |
| Wybić Stofeni     #       Wybić Stofeni     #       Wybić Stofeni     #       Boli Lio 21 Pilerovaća glička ovčet vjedva     0       Boli Lio 21 Pilerovaća glička ovčet vjedva     0       Boli Lio 21 Pilerovaća glička ovčet vjedva     0       Boli Lio 21 Pilerovaća glička ovčet vjedva     0       Boli Lio 21 Pilerovaća glička ovčet vjedva     0       Boli Lio 21 Pilerovaća glička ovčet vjedva     0       Boli Lio 21 Pilerovaća glička ovčet vjedva     0       Boli Lio 21 Pilerovaća glička ovčet vjedva     0       Boli Lio 21 Pilerovaća glička ovčet vjedva     0       Boli Lio 21 Pilerovaća glička ovčet vjedva     0       Boli Lio 22 Silizeri krista indela     0       Boli Lio 22 Silizeri krista     0       Boli Lio 22 Silizeri krista     0       Boli Lio 22 Silizeri krista     0       Boli Lio 22 Silizeri krista     0       Boli Lio 22 Silizeri krista     0       Boli Lio 22 Silizeri krista     0       Boli Lio 22 Silizeri krista     0       Boli Lio 22 Silizeri krista     0       Boli Lio 22 Silizeri krista     0       Boli Lio 22 Silizeri krista     0       Boli Lio 22 Silizeri krista     0       Boli Lio 22 Silizeri     0       Boli Lio 22 Silizeri     0                                                                                                    | vypisy transakci                                                                          | odepsání JB Identifikace transakce symbol                                                                                                    |     |
| Vijis vijis     Image: Constraint of the second second secon                                 | Výpis denní 🔹                                                                             | 06.11.2012 Plánovaná splátka úvěru/úroku 0 6.888,00<br>100-0611/0212 001-001-02000002 0                                                                                                |     |
| Vypis visioni     0       Ciripitani     0       Ciripitani     0       Ciripitani     0       Diffuence KB     0       Platebni Karty     0       Diffuence KB     0       Platebni Karty     0       Diffuence KB     0       Platebni Karty     0       Diffuence KB     0       Platebni Karty     0       Diffuence KB     0       Platebni Karty     0       Diffuence KB     0       Platebni Karty     0       Tarest Qualitani Lifetonizita, primitani Antonizita, primitani Lifetonizita, primitani Lifeton                                                                                                    | Tvýpis tydeniní k                                                                         | ō                                                                                                    |     |
| cytopy     0       informace VB     *       informace VB     0       11.11.2019     8000-01110010-00-000000       1     0       11.11.2019     8000-01110010-00-000000       0     0       11.11.2019     8000-01110010-00-000000       0     0       11.11.2019     8000-01110010-00-0000000       0     0       11.11.2019     8000-01110010-00-0000000       0     0       Schränker     0       Consimeri     7 pripadi resulteriu informacioni, si ciden, Fixia jene, italion struture undergin (diag)       Schränker     7 pripadi resulteriu informacioni, si ciden, Fixia jene, italion struture undergin (diag)       Schränker     7 pripadi resulteriu informacioni, si ciden, Fixia jene, italion struture undergin (diag)       Schränker     7 pripadi resulteriu informacioni, si ciden, Fixia jene, italion struture undergin (diag)       Schränker     7 pripadi resulteriu informacioni pristiliu vederin Pietakija seudine v Praze, oddil B, visika 1300       Natarenti     Considerium informacioni pristiliu vederin Pietakija seudine v Praze, oddil B, visika 1300       Televitikkoni pirvadec     Nigovičia                                                                                                    | Výpis vlastní 🔹                                                                           | 06.11.2012 Plánovaná splátka úvěrnýčensku 0 6.888,00                                                                                                    |     |
| Informace 10     1       Platebal karry     0       Investovini     0       Mobilis lanka 2     0       Schräden     1       Schräden     1       Schärben     1 </td <td>eVypisy 🖈</td> <td>0</td> <td></td>                                                                                                    | eVypisy 🖈                                                                                 | 0                                                                                                    |     |
| Divertitional         0           Intrestronial         0           Potebini banka 2         0           Schradu         Thisteria part, Tiller japer, Lifler japer, Lifler j                                                                                                    | Informace KB 🗶                                                                            | 21.11.2012 Snížení nárůstu úroků 0 68,64                                                                                                    |     |
| Investivani           Mobilini Janaka 2           Schränka           Schränka           Schränkeri           Schränkeri           Schränkeri           Schränkeri           Schränkeri           Nastwerni           Certifikacing provide           Nagovida           mategementalistik           Schränka                                                                                                    | Platební karty                                                                            | 0                                                                                                    |     |
| Modelni kanika 2         Titteri para, titteri para, t                                       | Investování                                                                               |                                                                                                    |     |
| Schräda         Tyrspän starslich Liferonistik Urbanist, pavis, päckk velowie VB Jett. Päkyses.           Oznämeri         Kantröli blak, s.n., s.n., se siden: Pak, J. (n. Vijky J.), de, SB, 79, 100, 7, 50, 180, 750, 180, 750, 180, 180, 180, 180, 180, 180, 180, 18                                                                                                    | Mobilní banka 2                                                                           | Vášená pani, vášený pane, šádáne Vás o urychlenou kontrolu uredených údajů.                                                                                                    |     |
| Ormsmeni         Reserves sends, a.v., se alden Pols I, B Fliups 33, dp. 80, RC 114 B7, RC 433, 1984,           Main zigimo o         Expland v debolediti negivilitis redocte Bitaliji soulas v braze, oddi B, vizika 330           Schötzy v banen         Ceffikaciji soulas v debolediti negivilitis redocte Bitaliji soulas v braze, oddi B, vizika 330           Odblašeni         Reserves soula v debolediti negivilitis redocte Bitaliji soulas v braze, oddi B, vizika 330           Odblašeni         Reserves soula v debolediti negivilitis redocte Bitaliji soulas v braze, oddi B, vizika 330           Odblašeni         Reserves soula v debolediti negivilitis redocte Bitaliji soulas v braze, oddi B, vizika 330           Mastaveni         Reserves soula v debolediti negivilitis redocte Bitaliji soulas v braze, oddi B, vizika 330           Reserves soula B, vizika 330         Reserves soula B, vizika 330           Reserves soula B, vizika 330         Reserves soula B, vizika 330                                                                                                    | Schránka                                                                                  | v przysos nesoukow intownyce, prosin, pococky wedowi. Vas udst. Dekuyeme.                                                                                                    |     |
| Min rájem o<br>Schúžy / bune<br>Odhlášení<br>Natsvení<br>Certifikační právdace<br>Nápověda                                                                                                    | Oznámení                                                                                  | Komererna banka, a.s., se saidem: Frahe 1, Ma Frakope 37, 65, 369, 780 114 07, 10: 4531 7054,<br>Espanár v obchodnám reipstříku vedeném Mistakým soudem V Fraese, oddíl B. Velska 1360 |     |
| Schörly v bane<br>Odhläseni<br>Kastaveni<br>Certifikačni privođe<br>Nigovića                                                                                                    | Mám zájem o                                                                               |                                                                                                    |     |
| Odhišení<br>Nartavní<br>Certifikační průvotce<br>Nápověda                                                                                                    | Schůzky v bance                                                                           |                                                                                                    |     |
| Nataveni<br>Certifikari privota<br>Näpoväda<br>matematalallika                                                                                                    | Odhlášení                                                                                 |                                                                                                    |     |
| Certifikační průvodce<br>Nápověda<br>motkatelákla:                                                                                                    | Nastavení                                                                                 |                                                                                                    |     |
| Napovida<br>moleania@bh.cz<br>+40 935 332 332                                                                                                    | Certifikační průvodce                                                                     |                                                                                                    |     |
| winadadada.u                                                                                                    | Nápověda                                                                                  |                                                                                                    |     |
|                                                                                                    | molebanka@kb.cz<br>+420 955 551 552                                                       |                                                                                                    |     |
|                                                                                                    | C. C. C. C. C. C. C. C. C. C. C. C. C. C                                                  |                                                                                                    |     |

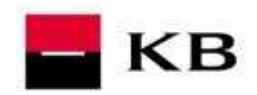

## 1.4 Přehled platebních karet

Funkčnost umožňuje zobrazit přehled platebních karet k vybranému účtu s možností změnit týdenní limity, nastavení pro platby na internetu nebo požádat o znovuzaslání PINu. Změnit lze týdenní limity platební karty pro výběry z bankomatů, pro platby u obchodníků a souhrnný týdenní limit. Změnit týdenní limity mohou pouze majitelé (zletilí uživatelé) účtu bez ohledu na to, zda jsou zároveň držiteli platební karty. Provedením změny v týdenních limitech se neruší již vyčerpané částky týdenních limitů. Povolit nebo zakázat platby na internetu pomocí platební karty mohou pouze majitelé (zletilí uživatelé) účtu bez ohledu na to, zda jsou zároveň držiteli platební karty. Zaslat žádost o znovuzaslání PINu k platební kartě mohou všichni uživatelé, kteří jsou zároveň držiteli aktivní platební karty. Pro zobrazení provedených změn prostřednictvím přímého bankovnictví je k dispozici historie změn platebních karet.

| _                                               |                                                                                                    |                                                                                                    |                                  | Aktuani kient (COCA-TSS-1211-10                            | 01)                                     |  |
|-------------------------------------------------|----------------------------------------------------------------------------------------------------|----------------------------------------------------------------------------------------------------|----------------------------------|------------------------------------------------------------|-----------------------------------------|--|
| KB MojeBanka Business                           |                                                                                                    |                                                                                                    | Váš certifikát vyprší za 667 dní | Aktuální účel (35-1024661377/01                            | 00)                                     |  |
|                                                 |                                                                                                    |                                                                                                    | Změnit heslo                     | Číslo účtu: 35-1024661377<br>Název účtu: COCA-TSS-1211-101 | Ména účtu: CZK<br>Limit: 100 000,00 CZK |  |
| aše posledni přihlášeni:<br>28.11.2012 13:16:34 | Přehled plate                                                                                                   | ebnich karet                                                                                                    |                                  |                                                            |                                         |  |
| Oblibené                                        |                                                                                                    |                                                                                                    |                                  | nápověda 🕜                                                 |                                         |  |
| ehled účtů 🛛                                    | Provide the second second second second second second second second second second second second second second s |                                                                                                    |                                  |                                                            |                                         |  |
| astaveni kontaktnich                            | Číslo karty                                                                                                    | 4130 15** **** *106                                                                                                    |                                  |                                                            |                                         |  |
| astaveni tel. čísel a e-                        | Jméno držitele karty                                                                                            | COCA COCA-TSS-1211-033                                                                                                    | 🗖 КВ                             |                                                            |                                         |  |
| allu                                            | Typ karty                                                                                                    | VISA, kreditní, embosovaná                                                                                                    |                                  |                                                            |                                         |  |
| Hlavni menu                                     | Služby                                                                                                    | Corporate Liability Waiver                                                                                                    |                                  |                                                            |                                         |  |
| Flateoni karty                                  |                                                                                                    | Cestovní pojištění ke zlatým kartám<br>PRIORITY PASS                                                                                                    |                                  |                                                            |                                         |  |
| ened karet                                      |                                                                                                    | Volitelné pojištění schopnosti splácet                                                                                                    |                                  | 1454                                                       |                                         |  |
| istorie změn karet 🗮                            | Platnost karty                                                                                                  | 10/15                                                                                                    |                                  | VISA                                                       |                                         |  |
| Investování                                     | Automatická výměna karty                                                                                        | Ano                                                                                                    |                                  |                                                            |                                         |  |
| Mobilní banka 2                                 | Tisk zůstatku z bankomatu                                                                                       | Ne                                                                                                    |                                  |                                                            |                                         |  |
| Schränka                                        | Status karty                                                                                                    | Aktivní                                                                                                    | Transakce čekající na zaú        | čtování                                                    |                                         |  |
| Oznámení                                        | Týdenní limity                                                                                                  | Bankomaty 25 0 d0 CZK Změnit                                                                                                    | idost o znovuzaslání i           | PINU                                                       |                                         |  |
| Mam zajem o                                     |                                                                                                    | Obchodníci 9 00,00 CZK                                                                                                    |                                  |                                                            |                                         |  |
| Schuzky v bance                                 |                                                                                                    | Southing 4 000,00 C2K                                                                                                    | <b>,</b>                         |                                                            |                                         |  |
| Odhlaseni                                       | Platby pres internet                                                                                            | Ano Změnit                                                                                                    |                                  |                                                            |                                         |  |
| ertifikační průvodce                            |                                                                                                    |                                                                                                    |                                  |                                                            |                                         |  |
| Nápověda                                        | Číslo karty                                                                                                    | 4130 15** **** *057                                                                                                    |                                  |                                                            |                                         |  |
|                                                 | Jméno držitele karty                                                                                            | COCA COCA-TSS-1211-034                                                                                                    | 📕 КВ                             |                                                            |                                         |  |
| motebanka@kb.cz                                 | Typ karty                                                                                                    | VISA, kreditní, embosovaná                                                                                                    | -                                |                                                            |                                         |  |
| \$0000<br>\$0000                                | Služby                                                                                                    | Corporate Liability Walver<br>Cestovní pojištění k embosovaným kartám<br>Volitelné pojištění schopnosti solácet                                                                                                    |                                  |                                                            |                                         |  |
| zavolejte nám na                                | Platnost karty                                                                                                  | 09/15                                                                                                    |                                  | 14100                                                      |                                         |  |
| moje_banka                                      | Automatická výměna karty                                                                                        | Ann                                                                                                    |                                  | VISA                                                       |                                         |  |
|                                                 | Tisk zůstatku z bankomatu                                                                                       | Ne                                                                                                    |                                  |                                                            |                                         |  |
|                                                 | Status karty                                                                                                    | Altioni                                                                                                    |                                  |                                                            |                                         |  |
|                                                 | Týdenní límity                                                                                                  | Bankomaty 20 000.00 CZK Změnit<br>Obchodníci 60 000.00 CZK                                                                                                    | Transakce čekající na zaú        | 2ING                                                       |                                         |  |
|                                                 | 200                                                                                                    | Souhrnný 80 000,00 CZK                                                                                                    |                                  |                                                            |                                         |  |
|                                                 | Platby pres internet                                                                                            | lie Změnit                                                                                                    |                                  |                                                            |                                         |  |
|                                                 |                                                                                                    |                                                                                                    | 112                              |                                                            |                                         |  |
|                                                 | Číslo karty                                                                                                    | 5402 98** **** *070                                                                                                    |                                  |                                                            |                                         |  |
|                                                 | Jméno držitele karty                                                                                            | COCA COCA-TSS-1211-035                                                                                                    | 🗧 КВ                             |                                                            |                                         |  |
|                                                 | Two boots                                                                                                    | the state of the state of the s |                                  |                                                            |                                         |  |

## 1.5 Výpis transakcí z platebních karet v sekci Platební karty

Tato funkčnost slouží k zobrazení výpisu zaúčtovaných transakcí z platebních karet s možností uložení výpisu ve formátech CSV, PDF a TXT. Historie transakcí se aktualizuje vždy po skončení Obchodního dne v nočním zpracování. Historie je přístupná 397 kalendářních dnů (13 měsíců) do minulosti.

|                                                  |                                                                                                    | Aktuální klient (COCA      | A-TSS-1211-101)              |
|--------------------------------------------------|----------------------------------------------------------------------------------------------------|----------------------------|------------------------------|
| KB MojeBanka Business                            | Váš certifikát vyprší za 666 dní                                                                                                    | Aktuální účet subjek       | kt nemá přístupný žádný účet |
| -                                                | Změnit heslo                                                                                                    | Číslo účtu:<br>Název účtu: | Měna účtu:<br>Limit:         |
| Vaše posledni přihlášeni:<br>28.11.2012 13:14:10 | <b>Výpis transakci z platebních karet</b>                                                                                                    |                            |                              |
| Oblibené<br>natura daté                          | násověda 🤅                                                                                                    | 9                          |                              |
| Havni menu                                       | výpis Den 💌                                                                                                    |                            |                              |
| Platební karty<br>Výpisy transakci               | Za obdobi 26.10 Zovodi Im                                                                                                    |                            |                              |
| z platebních karet<br>Investování                | Kartz (4130 15******* *057, C. V. CA-TSS-1211-034, K. So Chi karta VISA                                                                                                    |                            |                              |
| Schränka                                         | Struchy Stannout V CSV Stannout V PDF Stannout V 1X1                                                                                                    | 7                          |                              |
| Mám zájem o                                      | Na vrubi 15,00 00 00 00 2<br>Počet poloček 1 145 00 PRAHA                                                                                                    |                            |                              |
| Schůzky v bance<br>Odhlášení                     |                                                                                                    |                            |                              |
| Nastavení                                        | Datum Popis Variabilní Částka má dáti Částka dal<br>splatnosti Název protiúčtu Konstantní (na vrub) (ve prospěch)                                                                                                    |                            |                              |
| Certifikačni průvodce                            | odepsání JB Identifikace transakce symbol                                                                                                    |                            |                              |
| mojakanka@lbk.cz<br>+420 555 551 552<br>         | 26.1.0.2012 0502498 PATRIMI (XRYY 89<br>26.1.0.2012 0502498 PATRIMI (XRYY 89<br>20.2014 PATRIMI (XRYY 89<br>20.2014 PATRIMI (XRY |                            |                              |
|                                                  | Tělení pož, všáný poz, šidka Tác a vrydělova katteriu vrstejáh (dají,<br>T případ zesniké informate, prozin, půsků vršanst Tál det Děkyman,<br>Zaveřsi baka, s.r., se sidka: Preh 1, Br řížnýk 33, dp. 16, 16, 16, 11, 1944,<br>Isanat v dedobel zvitiní vrstež Měrkáh avoda Preh zdalí 1. Jeleh 310                                                                                                    |                            |                              |
|                                                  |                                                                                                    |                            |                              |
|                                                  |                                                                                                    |                            |                              |
|                                                  |                                                                                                    |                            |                              |
|                                                  |                                                                                                    |                            |                              |
|                                                  |                                                                                                    |                            |                              |
|                                                  |                                                                                                    |                            |                              |
|                                                  |                                                                                                    |                            |                              |
|                                                  |                                                                                                    |                            |                              |

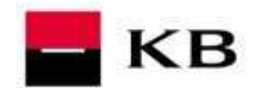

# 2 Profibanka

## 2.1 Přihlášení do aplikace ProfiBanka

Po spuštění aplikace se zobrazí přihlašovací okno, ve kterém uživatel zadává požadované údaje

Kód PIN pro přístup k čipové kartě musí obsahovat právě 4 číslice.

Aby bylo možno přihlásiť se do aplikace Profibanka pomocí čipové karty, je třeba mít na počítači správně nainstalováno čtecí zařízení - čtečku a v ní vloženu čipovou kartu s Vaším osobním certifikátem. Čipovou kartu obdržíte pouze na pobočce KB, u které máte vedený účet. Po úspěšném přihlášení je zobrazena základní obrazovka aplikace obsahující hlavní menu dle přístupových práv přihlášeného uživatele.

| arefibanka                                                 |
|------------------------------------------------------------|
| profibanka                                                 |
| KB                                                         |
|                                                            |
|                                                            |
|                                                            |
| Benefer něklasta se                                        |
|                                                            |
|                                                            |
| Certifikat na čipové kartě Lokální udvatel                 |
|                                                            |
| Stiskněte tlačitko OK a zadejte PIN v aplikací CryptoPlus. |
|                                                            |
| V (Aktualizevet polohiateni)                               |
|                                                            |
|                                                            |
|                                                            |
|                                                            |
|                                                            |
|                                                            |
|                                                            |
|                                                            |
|                                                            |
|                                                            |
|                                                            |
|                                                            |
|                                                            |
|                                                            |
|                                                            |

## 2.2 Přehled účtu a Profil účtu

Přehled účtů zobrazuje seznam všech účtů, ke kterým má uživatel nastavena přístupová práva (s ohledem na aktuální nastavení výběru účtu / skupin účtů).

Je zobrazen společný přehled za všechny typy účtů, pro které jsou zobrazeny pouze aktuální hodnoty jednotlivých parametrů.

Detaily účtů (Štítek účtu) jsou rozdílné pro různé typy účtů.

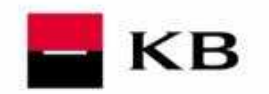

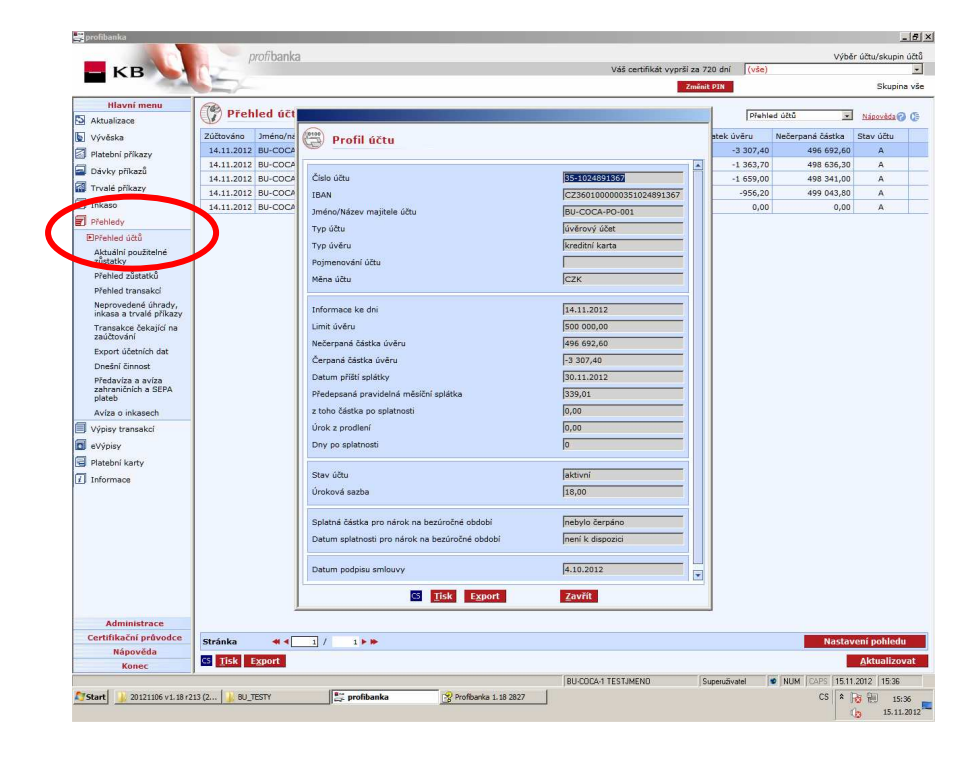

# 2.3 Elektronické výpisy v sekci eVýpisy

Při zvolení této položky dojde k zobrazení načteného seznamu dostupných výpisů (aktuálních i archivních), které uživatel v dané chvíli může stáhnout. Ke stažení si může uživatel z toho seznamu vybrat jeden nebo více výpisů, které jsou poté staženy ve formátu PDF. Délka časové dostupnosti výpisů je závislá na konkrétním frekvenci a typu výpisu od doby jeho

Délka časové dostupnosti výpisů je závislá na konkrétním frekvenci a typu výpisu od doby jeho vygenerování.

Délka časové dostupnosti doručených aktuálních i archivních výpisů ke stažení je 90 dnů od doručení.

|                                                                                             |      | profibanka    |      |           |        |        |                  |                     |                  |              |       | ,                                             | ýběr účtu/skupin ú |
|---------------------------------------------------------------------------------------------|------|---------------|------|-----------|--------|--------|------------------|---------------------|------------------|--------------|-------|-----------------------------------------------|--------------------|
| E KB                                                                                        | 102  | -             |      |           |        |        |                  | 1                   | /áš certifikát v | vyprši za 16 | 6 dni | 35-3343733437CZK<br>Číslo účtu: 35-3343334377 | Měna účtu: CZK     |
|                                                                                             |      |               |      |           |        |        |                  |                     |                  | Zmealt       | PIN   | Název účtu: PETR PETR                         | Limit: 100.00      |
| Hlavni menu                                                                                 | - Pa | Dostupné vý   | pisy |           |        |        |                  |                     |                  |              |       |                                               | Nápověda 🝘         |
| Aktualizade                                                                                 | 0    |               |      |           |        |        |                  | Zobrazi             | výpisy:          | /šechny      |       | Druh výpisu: Vže                              | chny               |
| yveska                                                                                      |      |               |      |           |        |        |                  |                     |                  |              |       |                                               |                    |
| Plateoni prikazy                                                                            |      | Alala Ultru   | Mina | Datum     | Číslo  | Počet  | Tue utalau       | Datum stated winisu | Výpisy jsou      | Staženo      |       |                                               |                    |
| Davky prikazu                                                                               |      | Cisio acta    | mena | výpisu    | výpisu | výpisu | Typ vypisu       | Datum stazem vypisu | dne do           | aplikací     |       |                                               |                    |
| Tryalé příkazy                                                                              | F    | 35-3343770297 | CZK  | 5.10.2012 | 10     | 2      | Výpis periodický | 24.11.2012 16:49:37 | 4.1.2013         | Ne           |       |                                               |                    |
| Inkaso                                                                                      | F    | 35-3343770297 | CZK  | 5.11.2012 | 11     | 2      | Výpis periodický | 25.11.2012 20:13:18 | 4.2.2013         | Ne           |       |                                               |                    |
| Přehledy                                                                                    |      | 35+3343770297 | CZK  | 5.12.2012 | 12     | 3      | Výpis periodický |                     | 6.3.2013         | Ne           |       |                                               |                    |
| Žádost o archivní                                                                           |      |               |      |           |        |        |                  |                     |                  |              |       |                                               |                    |
| vypisy •<br>Plateonomy<br>Finanční trhy<br>I Informace                                      |      |               |      |           |        |        |                  |                     |                  |              |       |                                               |                    |
| Administrace                                                                                |      |               |      |           |        |        |                  |                     |                  |              |       |                                               |                    |
| yper                                                                                        | Strá | inka ** «[    |      | 1.6.46    |        |        |                  |                     |                  |              |       | 30                                            | stavení pohledi    |
| Vypty •<br>) Patternovy<br>) Insolut thy<br>Informace<br>Administrace<br>Certificati provde | Strá | inka 🕊 ৰ      | 1    | 1   0     |        |        |                  |                     |                  |              |       | Ra                                            | stavení pohledu    |

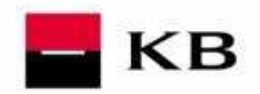

## 2.4 Výpisy v sekci Výpisy transakcí.

Tato funkčnost nabízí zobrazení dat z transakční historie ve formě výpisů. K dispozici jsou následující: Denní výpisy (pouze při pohybu na účtu), Týdenní výpisy za uzavřené týdny, Měsíční výpisy za uzavřené měsíce, Čtvrtletní výpisy za uzavřené čtvrtletí a Vlastní výpisy za období podle požadavku uživatele, nejdříve však následující Obchodní den po zaúčtování platebních příkazů. Tyto zobrazované výpisy nejsou oficiálními bankovními výpisy.

| Havni menu<br>Aktualizace<br>Vývěska<br>Pletební příkazy<br>Dokyp příkazů<br>Trvalé příkazy<br>I nicaso<br>Přehledy  | Výpis<br>Komerční bani<br>KOMBCZPPXXX | <b>; měsíční</b> -<br>ka, a.s.<br>k<br>I<br>I                                                                                        | detailní<br>VÝPIS<br>PERIODICKÝ<br>: účtu: 35-1025211327 CZK<br>ázev:                                 | poř. č.:<br>způsob za<br>frekvence | Népovéda 🍞<br>10<br>slání:elektronicky<br>1 měsíční | Vas certifikāt vyprš | za 720 dní | (vše)  | Skupina v          |
|----------------------------------------------------------------------------------------------------|---------------------------------------|----------------------------------------------------------------------------------------------------|----------------------------------------------------------------------------------------------------|------------------------------------|-----------------------------------------------------|----------------------|------------|--------|--------------------|
| Hlavní menu<br>Aktualizace<br>Vývěska<br>Platební příkazy<br>Dávky příkazů<br>Trvalé příkazy<br>I Inkaso<br>Přehledy | Výpis<br>Komerční bani<br>KOMBCZPPXXX | <b>; mēsični -</b><br>ka, a.s.<br>k<br>I<br>I                                                                                        | detailní<br>VÝPIS<br>PERIODICKÝ<br>: účtu: [35-1025211327 CZK<br>ázev: [                              | poř. č.:<br>způsob za<br>frekvence | Nápověda ()<br>10<br>slání:elektronicky             |                      | menit PIN  |        | Skupina            |
| Hlavni menu<br>Aktualizace<br>Vývěska<br>Platební příkazy<br>Čávky příkazů<br>Trvalé příkazy<br>Inkaso<br>Přehledy   | Komerční bani<br>KOMBCZPPXXX          | <b>; mēsični -</b><br>ka, a.s.<br>k<br>ī<br>I                                                                                        | detailní<br>PERIODICKÝ<br>účtu: 35-1025211327 CZK<br>ázev:                                            | poř. č.:<br>způsob za<br>frekvence | Nápovéda (?)<br>10<br>slání:elektronicky            |                      |            |        |                    |
| Aktualizace<br>Vývěska<br>Platební příkazý<br>Dávky příkazů<br>Trvalé příkazy<br>Inkaso<br>Přehledy                  | Komerční bani<br>KOMBCZPPXXX          | <b>ka, a.s.</b><br>k<br>I                                                                                                    | VÝPIS<br>PERIODICKÝ<br>účtu: 35-1025211327 CZK<br>ázev:                                               | poř. č.:<br>způsob za<br>frekvence | 10<br>slání:elektronicky                            |                      |            |        |                    |
| Vývěska<br>  Platební příkazy<br>  Dávky příkazů<br>  Trvalé příkazy<br>  Inkaso<br>  Přehledy                       | Komerchi bani<br>KOMBCZPPXXX          | ka, a.s.<br>k<br>I                                                                                                    | VÝPIS<br>PERIODICKÝ<br>účtu: 35-1025211327 CZK<br>ázev:                                               | por. c.:<br>způsob za<br>frekvence | slání:elektronicky<br>měsiční                       |                      |            |        |                    |
| ] Platební příkazy<br>] Dávky příkazů<br>] Trvalé příkazy<br>] Inkaso<br>] Přehledy                                  |                                       | k<br>T                                                                                                    | РЕКІОЛІСКҮ<br>účtu: 35-1025211327 СZК<br>ázev:                                                        | frekvence                          | : měsíční                                           |                      |            |        |                    |
| Dávky příkazů<br>Trvalé příkazy<br>Inkaso<br>Přehledy                                                                |                                       | n<br>I                                                                                                    | ázev:                                                                                                 |                                    |                                                     |                      |            |        |                    |
| ] Trvalé příkazy<br>] Inkaso<br>] Přehledy                                                                           |                                       | I                                                                                                    | 9564: 1                                                                                               | 1021                               |                                                     |                      |            |        |                    |
| ] Inkaso<br>] Přehledy                                                                                               |                                       |                                                                                                    | BAN: CZ33010000035102                                                                                 | 5211327                            |                                                     |                      |            |        |                    |
| Přehledy                                                                                                    |                                       | 0                                                                                                    | bdobi: 171en 2012                                                                                     | -                                  |                                                     |                      |            |        |                    |
|                                                                                                    |                                       | t                                                                                                    | vp: kreditní karta                                                                                    |                                    |                                                     |                      |            |        |                    |
| workiew transakci                                                                                                    |                                       | 10                                                                                                    |                                                                                                    |                                    |                                                     |                      |            |        |                    |
| vypisy transact                                                                                                    | Předchozí výpis                       | ze dne: 3.10.20                                                                                                    | 12                                                                                                    |                                    |                                                     |                      |            |        |                    |
| vypis denni                                                                                                    | Ve prospěch:                          | tek: 0,<br>0,                                                                                                    | 00                                                                                                    | BU-COCA-P                          | 0-001                                               |                      |            |        |                    |
| vypis tydenni                                                                                                    | Na vrub:<br>Konečný zůstat            | 1 659,                                                                                                    | 00                                                                                                    | 569 57 TRS                         | 545<br>TÊNICE U LITOMY                              | ŠLE                  |            |        |                    |
| Elvypis mesicni                                                                                                    | Počet položek:                        | -1 039,                                                                                                    | 21                                                                                                    | 507 57 110                         | S ETOIL                                             |                      |            |        |                    |
| vypis ctvrtietni                                                                                                    | Datum                                 | Popis                                                                                                    |                                                                                                    | Variabilni                         | Částka má dáti                                      | Částka dal           | 1          |        |                    |
| Výpis vlastní                                                                                                    | splatnosti                            | Název protiúčtu                                                                                                    | 100                                                                                                   | Konstantní                         | (na vrub)                                           | (ve prospěch)        |            |        |                    |
| eVýpisy                                                                                                    | odepsání v JB                         | Identifikace tran                                                                                                    | sakce                                                                                                 | symbol                             |                                                     |                      |            |        |                    |
| Platební karty                                                                                                    | 30.10.2012                            | 05016999 PLA                                                                                                    | TEBNÍ KARTY                                                                                           | 50169996                           | -79,0                                               | 10                   |            |        |                    |
|                                                                                                    |                                       | 205-30102012 1<br>Zpráva pro příje<br>C.S.PHM-ROBIN<br>RUMBURK<br>5402 98** ****<br>12.07.2012                                       | 086000000004<br>mce:<br>OIL<br>CZE 51<br>*041 ECMC<br>79.00 CZK                                       |                                    | -                                                   |                      |            |        |                    |
| i i                                                                                                    | 30.10.2012                            | 05016999 PLA<br>VNITŘNÍ ÚČET-1<br>19-5370020247/<br>205-30102012 1<br>Zpráva pro příje<br>C.S.PHM-ROBIN<br>RUMBURK<br>5402 98** **** | TEBNÍ KARTY<br>45K-TEST HHV<br>0100<br>08600000007<br>mcc:<br>0IL<br>CZE 51<br>*041 ECMC<br>79.00 CZK | 50169990<br>117<br>10101400        | 55 - <b>79,6</b><br>78<br>11                        | 0                    |            |        |                    |
|                                                                                                    | 30.10.2012                            | 05016999 PLA<br>VNITŘNÍ ÚČET-<br>19-5370020247/<br>205-30102012 1<br>Zpráva pro příje<br>C.S.PHM-ROBIN<br>RUMBURK<br>5402 98** ****  | TEBNÍ KARTY<br>45K-TEST HHV<br>0100<br>066000000010<br>mce:<br>0IL<br>CZE 51<br>*041 ECMC             | 50169996<br>117<br>10101400        | 55 - <b>79,6</b><br>78<br>01                        | 10                   |            |        |                    |
| e e e e e e e e e e e e e e e e e e e                                                                                | 30.10.2012                            | 05016999 PLA<br>VNITŘNÍ ÚČET-V<br>19-5370020247/<br>205-30102012 1                                                                   | 79,00 C2K<br>TEBNÍ KARTY<br>45K-TEST HHV<br>0100<br>086000000013                                      | 50169996<br>112<br>10101400        | 55 - <b>79,0</b><br>78<br>01                        | 10                   |            |        |                    |
| Administrace                                                                                                    |                                       | 2prava pro prije<br>C.S.PHM-ROBIN                                                                                                    | OIL                                                                                                   |                                    |                                                     |                      |            |        |                    |
| Certifikační průvodce                                                                                                |                                       | RUMBURK                                                                                                    | CZE 51                                                                                                |                                    |                                                     |                      |            |        |                    |
| Nápověda                                                                                                    | Stránka 🔌 🖣                           | 1 / 3                                                                                                    |                                                                                                    |                                    | Stru                                                | iný                  |            | CS Tis | sk do souboru 🛛 Ti |
| Konec                                                                                                    |                                       |                                                                                                    |                                                                                                    |                                    |                                                     |                      |            |        |                    |

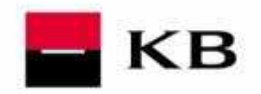

6 X

## 2.5 Výpis transakcí z platebních karet v sekci Platební karty

Tato funkčnost slouží k zobrazení výpisu zaúčtovaných transakcí z platebních karet s možností uložení výpisu ve formátech CSV, PDF a TXT. Historie transakcí se aktualizuje vždy po skončení Obchodního dne v nočním zpracování. Historie je přístupná 397 kalendářních dnů (13 měsíců) do minulosti.

| profibanka            |                            |                                                                                                    |                       |         |                                  |                                         |            |               |
|-----------------------|----------------------------|----------------------------------------------------------------------------------------------------|-----------------------|---------|----------------------------------|-----------------------------------------|------------|---------------|
|                       | pro                        | ofibanka                                                                                                    |                       |         |                                  | -                                       | Výběr ú    | čtu/skupin úč |
| - KB                  | 12                         |                                                                                                    |                       |         | Váš certifikát vyprší za 720 dni |                                         |            |               |
|                       |                            |                                                                                                    |                       |         | Změnit PIN                       |                                         |            |               |
| Hlavní menu           | (                          |                                                                                                    |                       |         |                                  |                                         |            |               |
| Aktualizace           | vypis                      | y transakci z pi                                                                                                    | atebnich karet        |         |                                  |                                         |            |               |
| Vývěska               |                            |                                                                                                    | číslo karty           | všechny |                                  | <ul> <li>Trans. historie vše</li> </ul> |            | tapoveda 🚷    |
| Platební příkazy      | -                          | and the second second s |                       |         |                                  |                                         | Ména       | less a        |
| Dávky příkazů         | m transakce                | Cislo karty                                                                                                    | / Jméno držitele      |         | Typ transakce                    | Cástka transakce                        | transakce  | Název ob      |
| Trvalé příkazy        | 31.10.2012                 | 540298*****569                                                                                                    | CARL BU-COCA-FOO-004  |         | Nákup u obchodníka               | -246,00                                 | CZK        | MEZCAL R      |
|                       | 31.10.2012                 | 540298*****569                                                                                                    | CARL BU-COCA-FOO-004  |         | Nakup u obchodnika               | -355,10                                 | CZK        | UNIXAN C      |
| i inkaso              | 31.10.2012                 | 540298 569                                                                                                    | CARL BU-COCA-FOO-004  |         | Nákup u obchodníka               | -355,10                                 | CZK        | UNIXAN C      |
| Přehledy              | 30.10.2012                 | 540298 041                                                                                                    | JOSE BU-COCA-FOO-002  |         | Nákup u obchodníka               | -79,00                                  | CZK        | C.S.PHM-P     |
| Výpisy transakcí      | 30.10.2012                 | 540298*****041                                                                                                    | JOSE BU-COCA-FOO-002  |         | Nakup u obchodnika               | -79,00                                  | CZK        | C.S.PHM-R     |
| eVýpisy               | 30.10.2012                 | 540298*****041                                                                                                    | JOSE BU-COCA-POD-002  |         | Nakup u obchodnika               | -79,00                                  | CZK        | C.S.PHM-F     |
| Platebol kartu        | 30.10.2012                 | 540298*****041                                                                                                    | JOSE BU-COCA-FOO-002  |         | Nakup u obchodnika               | -79,00                                  | CZK        | C.S.PHM-I     |
| Přehled karet @       | 30.10.2012                 | 540298******041                                                                                                    | JOSE BU-COCA-FOO-002  |         | Nakup u obchodnika               | -79,00                                  | CZK        | C.S.PHM-I     |
| Historia změn karat   | 30.10.2012                 | 540298******041                                                                                                    | JOSE BU-COCA-FOO-002  |         | Nakup u obchodnika               | -/9,00                                  | CZK        | C.S.PHM-R     |
| Wining transakci z    |                            | 540296 041                                                                                                    | 305E BU-COCA-POU-002  |         | Nakup u obchodnika               | -79,00                                  | CZK        | C.S.PHM-R     |
| platebnich karet      | 30.10.2012                 | 540298-0041                                                                                                    | JOSE BU-COCA-FOO-002  |         | Nakup u obchodnika               | -79,00                                  | CZK        | C.S.PMM-I     |
| formace               | 30.10.2012                 | 540298***********                                                                                                    | 105E BU-COCA-FOD-002  |         | Nakup u obchodnika               | -79,00                                  | CZR        | C.S.PHM-I     |
|                       | 30.10.2012                 | 540290 041                                                                                                    | 305E BU-COCA-FOO-002  |         | Nakup u obchodnika               | -79,00                                  | CZK        | C.S.PHMH      |
|                       | 30.10.2012                 | 540290 041                                                                                                    | 3056 BU-COCA-F00-002  |         | Nakup u obchodnika               | -79,00                                  | CZK        | C C DHM I     |
|                       | 30.10.2012                 | E4020088888888041                                                                                                    | 105E BU COCA FOO 002  |         | Málus u skeledelke               | -79,00                                  | CZK        | CEDHM         |
|                       | 30.10.2012                 | 540298 041                                                                                                    | 105E BU-COCA-FOO-002  |         | Nákup u obchodnika               | -79,00                                  | CZK        | C S DUM       |
|                       | 20 10 2012                 | 540200*******041                                                                                                    | 105É BU-COCA-FOD-002  |         | Nákup u obchodníka               | -79.00                                  | CTV        | C C DUM       |
|                       | 20 10 2012                 | 540200********                                                                                                    | 105É BU-COCA-FOD-002  |         | Nákup u obchodníka               | -79,00                                  | CTV        | C C DUM       |
|                       | 30 10 2012                 | 540298*****041                                                                                                    | 105É BU-COCA-F00-002  |         | Nákup u obchodníka               | -79.00                                  | CZK        | C S PHMJ      |
|                       | 30 10 2012                 | 540298******041                                                                                                    | 105É BIL-COCA-F00-002 |         | Nákup u obchodnika               | -79.00                                  | CZK        | C S PHM-I     |
|                       | 30 10 2012                 | 540208******041                                                                                                    | 105É BU-COCA-F00-002  |         | Nákup u obchodníka               | -79.00                                  | CZK        | C S DHM       |
|                       | 30.10.2012                 | 540298*****041                                                                                                    | 105É BU-COCA-E00-002  |         | Nákup u obchodojka               | -79.00                                  | CZK        | C S PHM-I     |
|                       | 30.10.2012                 | 540298******041                                                                                                    | JOSÉ BU-COCA-FOD-002  |         | Nákup u obchodníka               | -79.00                                  | CZK        | C.S.PHM-I     |
|                       | 31.10.2012                 | 413015*****574                                                                                                    | KAREL BU-COCA-EQO-001 |         | Nákup u obchodnika               | -1.363.70                               | CZK        | ONO-NYR       |
|                       | 31.10.2012                 | 413015*****719                                                                                                    | TESTJMENO BU-COCA-1   |         | Nákup u obchodnika               | -290.00                                 | CZK        | HAMINGW       |
|                       | 31.10.2012                 | 413015******719                                                                                                    | TESTJMENO BU-COCA-1   |         | Nákup u obchodníka               | -1 363,70                               | CZK        | ONO-NYR       |
|                       | 31.10.2012                 | 413015*****719                                                                                                    | TESTIMENO BU-COCA-1   |         | Nákup u obchodníka               | -1 363.70                               | CZK        | ONO-NYR       |
|                       | 1,11,2012                  | 413015******719                                                                                                    | TESTIMENO BU-COCA-1   |         | Nákup u obchodnika               | -290.00                                 | CZK        | HAMINGW       |
|                       | •                          | 1                                                                                                    |                       |         |                                  |                                         |            |               |
|                       | Stránka                    | 4 4 1 / 1                                                                                                    | ( <b>F IF</b>         |         |                                  |                                         | Nastaver   | i pohledu     |
| Administrace          | Vybráno:                   | 1                                                                                                    |                       |         | Informativo                      | částka (+/-)                            | 0.00 / -24 | 16.00 CZK     |
| Certifikační průvodce | Celkem                     | 29                                                                                                    |                       |         | Informativo                      | částka (+/-)                            | 0.00/-7.2  | 36.30         |
| Nápověda              | Concelli.                  |                                                                                                    |                       |         | Informativi                      | (using (.//-)                           | -          | 10100         |
| Konec                 | CS <u>T</u> isk E <u>x</u> | port Formátov                                                                                                    | aný export            |         |                                  |                                         | E          | ktualizova    |
|                       |                            |                                                                                                    |                       |         | BU-COCA-1 TESTJMEND Superuži     | vatel 🔹 NUM CA                          | 15.11.20   | 12 15:28      |
|                       |                            | 1                                                                                                    |                       |         |                                  | 10                                      |            |               |

#### Výpis transakcí s vybranou platební kartou

| Administrate         Administrate         Administrate         Administrate         Administrate         Administrate         Explore         Administrate         Explore         Administrate         Resolution         Track Scale         Itel State         Itel State <th>KB Adualizace Adualizace Adualiza</th> <th>Cidlo karty<br/>Cidlo karty<br/>012 43015*****719<br/>1012 43015*****719<br/>1012 43015*****719<br/>1012 43015*****719</th> <th>platebnich kar           / Jméno držkele           TESTIMENO BU-COCA-10           TESTIMENO BU-COCA-10           TESTIMENO BU-COCA-10           TESTIMENO BU-COCA-10</th> <th>číslo karty</th> <th>Vas Certition<br/>413015<br/>Typ transloc<br/>Makup u obchodnika<br/>Nikup u obchodnika<br/>Nikup u obchodnika</th> <th></th> <th>Tra - historie vše<br/>Češtka transakce<br/>- 199,00<br/>- 199,70<br/>- 395,70<br/>- 290,00</th> <th>Měna<br/>Uransakce<br/>CZK<br/>CZK<br/>CZK<br/>CZK</th> <th>Lásováda 🥥 🗊<br/>Název obchc<br/>HAMINGWAY<br/>ONO-NYRAN<br/>ONO-NYRAN<br/>HAMINGWAY</th> | KB Adualizace Adualizace Adualiza                                                                                                    | Cidlo karty<br>Cidlo karty<br>012 43015*****719<br>1012 43015*****719<br>1012 43015*****719<br>1012 43015*****719                                                                                                    | platebnich kar           / Jméno držkele           TESTIMENO BU-COCA-10           TESTIMENO BU-COCA-10           TESTIMENO BU-COCA-10           TESTIMENO BU-COCA-10 | číslo karty        | Vas Certition<br>413015<br>Typ transloc<br>Makup u obchodnika<br>Nikup u obchodnika<br>Nikup u obchodnika |                  | Tra - historie vše<br>Češtka transakce<br>- 199,00<br>- 199,70<br>- 395,70<br>- 290,00                                                         | Měna<br>Uransakce<br>CZK<br>CZK<br>CZK<br>CZK        | Lásováda 🥥 🗊<br>Název obchc<br>HAMINGWAY<br>ONO-NYRAN<br>ONO-NYRAN<br>HAMINGWAY              |
|----------------------------------------------------------------------------------------------------|----------------------------------------------------------------------------------------------------|----------------------------------------------------------------------------------------------------|----------------------------------------------------------------------------------------------------|--------------------|----------------------------------------------------------------------------------------------------|------------------|----------------------------------------------------------------------------------------------------|------------------------------------------------------|----------------------------------------------------------------------------------------------|
| Havin ment       Wyriatacae         Ywyddia       Praeda pilasy         Ddwly phasd       31.0.2012 410015*****719         Todle pilasy       31.0.2012 410015*****719         Todle pilasy       31.0.2012 410015*****719         Todle pilasy       31.0.2012 410015*****719         Todle pilasy       31.0.2012 410015*****719         Todle pilasy       31.0.2012 410015*****719         Todle pilasy       31.0.2012 410015*****719         Todle pilasy       31.0.2012 410015*****719         Todle pilasy       31.0.2012 410015*****719         Todle pilasy       31.0.2012 410015*****719         Todle pilasy       31.0.2012 410015******719         Todle pilasy       31.0.2012 410015******719         Todle pilasy       31.0.2012 410015******719         Todle pilasy       31.0.2012 410015******719         Todle pilasy       31.0.2012 41001**********************************                                                                                                    | Havni menu     Iki vijikaca       Akunizaca     Výki       Volkala     Interior (Plazy)       Jokov příkazů     Transakce       Jokov příkazů     31.10.2       Jiváso     31.10.2       Jivásov     1.11.2       Výki kazet     1.11.2       Výki transkol     2.11.2       Přelskávat     1.11.2       Přelskávat     1.11.2                                                                                                    | Cisto karty<br>Cisto karty<br>Cisto cisto cisto<br>Cisto cisto<br>Cisto cisto cisto<br>Cisto cisto<br>Cisto cisto<br>Cisto cisto<br>Cisto cisto cisto cisto<br>Cisto cisto cisto | A Jméno držtele     A Jméno držtele     TESTJMENO BU-COCA-1     TESTJMENO BU-COCA-1     TESTJMENO BU-COCA-1     TESTJMENO BU-COCA-1                                  | číslo karty 🖪      | 13015 Typ (VISA) TE973<br>Typ transakce<br>Nakup u ochordnika<br>Nakup u ochordnika<br>Nakup u ochordnika | MENO BU-COCA-1   | Tro - historie ská<br>Cástka transakce<br>- 290,00<br>- 1 93,70<br>- 1 363,70<br>- 290,00                                                      | Měne<br>transakce<br>CZK<br>CZK<br>CZK<br>CZK<br>CZK | kinovida 🥥 🛈<br>Název obchy<br>HAMINGWAY<br>ONO-NYRAN<br>ONO-NYRAN<br>ONO-NYRAN<br>HAMINGWAY |
| Administrace       Vyřísky         Vyříšká ji         Nyříšká ji         Práchá příškay         Ocky příškaj         Trada příškay         Nyříšký příškaj         Trada příškay         Nyříšký příškaj         Přeleký vyříšký         Vyříšký transákcí z přelekého BU-OCCA-1         Niskou u behedníka       -1363,70         S 1.00.0012 40305******719       TESTIMENO BU-OCCA-1         Niskou u behedníka       -1363,70         Výříšký transákť       -280,00         Výříšký transákť       -280,00         Výříšký transákť       -280,00         Výříšký transákť       -280,00         Výříšký transákť       -280,00         Výříšký transákť       -280,00         Přeleký vyříšký transákť       -280,00         Výříšký transákť       -280,00         Přeleký kareť       -280,00         Výříšký transákť       -280,00         Přeleký kareť       -280,00         Výříšký transákť       -280,00         Přeleký kareť       -280,00         Přeleký kareť       -280,00         Něško příška (r/)       -280,00         Přeleký kareť       -280,00         Přeleký kar                                                                                                    | Adualaace                                                                                                    | Cislo karty<br>Cislo karty<br>1012 413015******719<br>1012 413015******719<br>1012 413015******719<br>1012 413015******719                                                                                                    | / Jméno držitele           / Jméno držitele           TESTJHENO BU-COCA-1           TESTJHENO BU-COCA-1           TESTJHENO BU-COCA-1                                | číslo karty        | 13015******719 (VIEA) TEFT/M<br>Typ transloc<br>Nakup u obchodnika<br>Nakup u obchodnika                  | MERO BU-COCA-1 Z | Trop         historie vše           Cástka transakce         -290,00           -1 363,70         -1 363,70           -1 363,70         -290,00 | Māno<br>Transakce<br>CZK<br>CZK<br>CZK<br>CZK<br>CZK | Nézev obch<br>HAMINGWA'<br>ONO-NYRAN<br>HAMINGWAY                                            |
| Wykłaća          Kali karty <sup>1</sup> 13032******719         TESTIMENO BU-COCA-1         Tokanow         Stalo karty <sup>1</sup> 1000 dźdałe         Yo transakce         Ciało karty <sup>1</sup> 1000 dźdałe         Yo transakce         Ciało karty <sup>1</sup> 1000 dźdałe         Yo transakce         Ciało karty <sup>1</sup> 1000 dźdałe         Yo transakce         Ciało karty <sup>1</sup> 1000 dźdałe         Yo transakce         Ciało karty <sup>1</sup> 1000 dźdałe         Yo transakce         Ciało karty <sup>1</sup> 1000 dźdałe         Yo transakce         Ciało karty <sup>1</sup> 1000 dźdałe         Yo transakce         Ciało karty <sup>1</sup> 1000 dźdałe         Yo transakce         Ciało karty <sup>1</sup> 1000 dźdałe         Yo transakce         Ciało karty <sup>1</sup> 1000 dźdałe         Yo transakce <sup>1</sup> 1000 dźdałe <sup>1</sup> 1000 dźdałe <sup>1</sup> 111.000 dźdałe <sup>1</sup> 1000 dźdałe <sup>1</sup> 11.000 dźdałe <sup>1</sup> 1000 dźdałe <sup>1</sup> 1000 dźdałe                                                                                                    | Vyvelsia<br>Preterio Prinzia<br>Srvike prinzia<br>Srvike prinzia<br>Prinzia<br>Prinzia<br>Vijery transkol<br>Vyvijery<br>Preterio<br>Preterio | Cisto karty<br>002 43005******10<br>012 43005******710<br>012 43015******710                                                                                                    | / J méno držitele<br>TESTJRENO BU-COCA-1<br>TESTJRENO BU-COCA-1<br>TESTJRENO BU-COCA-3<br>TESTJRENO BU-COCA-3                                                        | žíslo karty        | 729 (VIBA) TESTA<br>Top transakce<br>Nakuu yu obchodnila<br>Nakuu yu obchodnila<br>Nakuu yu obchodnila    | MINO BU-COCA-1   | Troj. historie vše<br>Částka transakce<br>-290,00<br>-1 363,70<br>-1 363,70<br>-290,00                                                         | Měna<br>transakce<br>CZK<br>CZK<br>CZK<br>CZK        | Nézev obch<br>HAMINGWAY<br>ONO-NYRAN<br>ONO-NYRAN<br>HAMINGWAY                               |
| Plantinistrace       Clab karty       / Jméno držale       Typ transakce       Edito transakce       Hean       Natev obc         Dráva příkavý       31.03.0012       43035******719       TESTIMENO BU-COCA-1       Natev obc       328.000       CZK       Natev obc         31.03.0012       43035********719       TESTIMENO BU-COCA-1       Natev obc       328.000       CZK       Natev obc         31.03.0012       43035*******719       TESTIMENO BU-COCA-1       Natev obc       31.03.012       31.03.012       43057************************************                                                                                                    | Raterio   Picary<br>Drivey prikaza <br>Drivey prikaza <br>Jirvais prikaza <br>Jirvais prikaza <br>Jirvais prikaza <br>Jirvais prikaza <br>Jirvais prikaza<br>Prieta karet<br>Divisioni zamet 6<br>Divisioni zamet 6<br>Divisioni zamet 7<br>Divisioni zamet 6<br>Divisioni zamet 7<br>Divisioni zamet 7<br>Division                                                            | Cisto karty<br>Cisto karty<br>Cisto karty<br>21 2 3015******719<br>21 2015******719<br>21 2015******719<br>21 2015******719                                                                                                    | / Jméno držtele     TESTIMENO BU-COCA-1     TESTIMENO BU-COCA-1     TESTIMENO BU-COCA-1     TESTIMENO BU-COCA-1                                                      |                    | Typ transkce<br>Nákup u obchodnika<br>Nákup u obchodnika<br>Nákup u obchodnika                            |                  | Cástka transakce<br>-290,80<br>-1 163,70<br>-1 363,70<br>-290,00                                                                               | Mēna<br>transakce<br>CZK<br>CZK<br>CZK<br>CZK        | Název obchv<br>HAMINGWA'<br>ONO-NYRAN<br>ONO-NYRAN<br>HAMINGWA'                              |
| Only privata       In vianaou       Calida diretariou       Calida diretariou       Veranake       National diretariou       National diretariou       National diretar                                                                                                    | a dviv prihrada mi rotenacea<br>Trvalé příkazy 31.00.2<br>j rekelog 11.00<br>j rekelog 11.01<br>výley transkol<br>¢výley transkol<br>¢výley transkol<br>přehelod kazet €<br>Histořic změn kazet<br>přehelod kazet (<br>přehelod kazet (                                                                                                    | Libo daty<br>1012 43015*****719<br>1012 43015*****719<br>1012 413015*****719<br>1012 413015*****719                                                                                                    | TESTINEN BU-COCA-1     TESTINEN BU-COCA-1     TESTINEN BU-COCA-1     TESTINEN BU-COCA-1     TESTINEN BU-COCA-1                                                       |                    | Typ damakoe<br>Nakup u obchodnika<br>Nakup u obchodnika                                                   |                  | -290,00<br>-1 363,70<br>-1 363,70<br>-1 363,70<br>-290,00                                                                                      | Transakce<br>CZK<br>CZK<br>CZK<br>CZK                | HAMINGWAY<br>ONO-NYRAN<br>HAMINGWAY                                                          |
| Trakis pikary         31.0.0.012         4.0012         TESTMEND BU-COCK-1         Nature u obtridenika         -3.90,00         CoX         Nature V           1 holds of         31.0.0.012         4.0015*******719         TESTMEND BU-COCK-1         Nature u obtridenika         -3.90,00         CoX         Note-NVD           V holds of         31.0.0.012         4.0015*******719         TESTMEND BU-COCK-1         Nature u obtridenika         -3.90,00         CoX         Note-NVD           V holds of         1.1.1.001         4.1015*******719         TESTMEND BU-COCK-1         Nature u obtridenika         -3.90,00         CoX         Note-NVD           V holds for an anti-Nate                                                                                                    | Triadé příkazy       Triadé příkazy       Striado       Striado       Práhedy       Výsiny Varnaskel       Výšiný       Přéhed karet ©       Historie změn karet       Dýšiný transkol z       Djatelních karet ©                                                                                                    | 012 (1015)                                                                                                    | TESTIMENO BU-COCA-1           TESTIMENO BU-COCA-1           TESTIMENO BU-COCA-1           TESTIMENO BU-COCA-1                                                        |                    | Nakup u obchodnika<br>Nakup u obchodnika<br>Nakup u obchodnika                                            |                  | - 290,00<br>-1 363,70<br>-1 363,70<br>-290,00                                                                                                  | CZK<br>CZK<br>CZK<br>CZK                             | HABIINGWA<br>ONO-NYRAN<br>ONO-NYRAN<br>HAMINGWA                                              |
| 1.10.2014       1.11.2014       1.11.2014       1.11.2014       1.11.2014       1.11.2014       1.11.2014       1.11.2014       1.11.2014       1.11.2014       1.11.2014       1.11.2014       1.11.2014       1.11.2014       1.11.2014       1.11.2014       1.11.2014       1.11.2014       1.11.2014       1.11.2014       1.11.2014       1.11.2014       1.11.2014       1.11.2014       1.11.2014       1.11.2014       1.11.2014       1.11.2014       1.11.2014       1.11.2014       1.11.2014       1.11.2014       1.11.2014       1.11.2014       1.11.2014       1.11.2014       1.11.2014       1.11.2014       1.11.2014       1.11.2014       1.11.2014       1.11.2014       1.11.2014       1.11.2014       1.11.2014       1.11.2014       1.11.2014       1.11.2014       1.11.2014       1.11.2014       1.11.2014       1.11.2014       1.11.2014       1.11.2014       1.11.2014       1.11.2014       1.11.2014       1.11.2014       1.11.2014       1.11.2014       1.11.2014       1.11.2014       1.11.2014       1.11.2014       1.11.2014       1.11.2014       1.11.2014       1.11.2014       1.11.2014       1.11.2014       1.11.2014       1.11.2014       1.11.2014       1.11.2014       1.11.2014       1.11.2014       1.11.2014       1.11.2014       1.11.2014       1.11.2014       1.11.2014                                                                                                    | Thiaso 31.02<br>Prehedy 1.11.2<br>Vykys vanakcí<br>evypisy<br>Přehed karet ©<br>Historia změn karet [<br>Pjehed karet 0<br>Přehed karet 0<br>Přehed karet 0<br>Přehed karet 1<br>Přehed karet 1<br>P                                                                                                    | 13015                                                                                                    | TESTIMEN BU-COCA-1                                                                                                    |                    | inkalų i usobehdnika<br>Nakų u usbehdnika<br>Nakųs u obehdnika                                            |                  | -1 165,70<br>-1 363,70<br>-290,00                                                                                                    | CZK<br>CZK<br>CZK                                    | ONO-NYRAN<br>HAMINGWAY                                                                       |
| Printedy       1.11.2012       413015*******710       TESTMEND BU-COCA-1       Make u skohodnika       200,00       CXX       Make U Skohodnika         Vylypy       Wylypy       Wylypy       Make u skohodnika       200,00       CXX       Make U Skohodnika         Printedy       Tist data       1.11.2012       413015******710       TESTMEND BU-COCA-1       Make u skohodnika       200,00       CXX       Make U Skohodnika         Wylpy       Make u skohodnika       200,00       CXX       Make U Skohodnika       200,00       CXX       Make U Skohodnika         Wylpy       Make u skohodnika       200,00       CXX       Make U Skohodnika       200,00       CXX       Make U Skohodnika         Stordanka set       Make U Skohodnika       1.11.2012       HASINOV       Skohodnika       200,00       CXX       Make U Skohodnika         Stordanka set       1.11.2012       HASINOV       Skohodnika       200,00       CXX       Make U Skohodnika       200,00       CXX       Make U Skohodnika         Stordanka set       1       1       1       1       1       1       200,00       200,00       200,00       200,00       200,00       200,00       200,00       200,00       200,00       200,00       200,00       200                                                                                                    | Prohiedy 1.1.1.2 Vioing translat Vioing translat Vioing Vioing Prohied Karet Vioing Translat z Vioing translat z Vioing translat z Vioing                                                                                                    | 413015******719                                                                                                    | TESTINENO BU-COCA-1                                                                                                    |                    | Nakup u oochednika                                                                                        |                  | -290,00                                                                                                    | CZK                                                  | HAMINGWAY                                                                                    |
| Administrace       Item and a provide and and a provide a provide provide provide a provide a provide provide a prov                                                                                                    | Video ganaka<br>Video ganaka<br>Video ganaka<br>Historiz zmła karat<br>Vyklej v transkać z<br>zpłatebnich karat                                                                                                    |                                                                                                    |                                                                                                    |                    |                                                                                                    |                  |                                                                                                    |                                                      |                                                                                              |
| Administrace         Image: Control of the state         Image: Control of the state         Image: Contro                                                                                                    | y Yydey Transakoo<br>i wybery<br>Perkladd karet ●<br>Historie zmén karet<br>B) <sup>1</sup> Yytey Transakd z<br>Wentrolich koret                                                                                                    |                                                                                                    |                                                                                                    |                    |                                                                                                    |                  |                                                                                                    |                                                      |                                                                                              |
| Wybry         Preide karet 6         Wicking and karet 6         Wicking and karet 7         Wicking and karet 7         Standard and 8         Wicking and 8         Wicking and 8         Wicking and 8         Wicking and 8         Wicking and 8         Wicking and 8         Standard and 8         Informativit časta (r/-)         Out 2015 kt 80/10/2         Informativit časta (r/-)         Out 2015 kt 80/10/2         Informativit časta (r/-)         Out 2015 kt 80/10/2         Informativit časta (r/-)         Out 2015 kt 80/10/2         Informativit časta (r/-)         Informativit časta (r/-)                                                                                                    | Bi výpey<br>Přeled karet 6<br>Historia Karet 6<br>Bi výpey znasáků z<br>Jatebních karet                                                                                                    |                                                                                                    |                                                                                                    |                    |                                                                                                    |                  |                                                                                                    |                                                      |                                                                                              |
| Administrace         Vyčejsk transka i zakla         Prideticki kanet         Spratcicki kanet         Spratcicki kanet                                                                                                    | ) Pelefek karet €<br>Historia změn karet<br>(Výlny transakd z<br>Diplatebních karet                                                                                                    |                                                                                                    |                                                                                                    |                    |                                                                                                    |                  |                                                                                                    |                                                      |                                                                                              |
| Předská kovrt s<br>Višejí vravská z ž<br>předská kovrt s<br>předská kovrt s<br>Předská kovrt s<br>Pře                                                                                                    | Přehok karet<br>Historie změn karet<br>Byčkie v transké z<br>Bisteknich Karet                                                                                                    |                                                                                                    |                                                                                                    |                    |                                                                                                    |                  |                                                                                                    |                                                      |                                                                                              |
| Negovida<br>Výdev transk katel<br>Výdev transké z<br>Výdev transké z<br>Výdev transké z<br>Stelanka « ) / 3 ) » Moske verské z<br>Administrace<br>Negovida<br>Negovida<br>Nego                                                                                                    | Historie zmła karet<br>Byłpiste transkić z<br>Jatebnich karet                                                                                                    |                                                                                                    |                                                                                                    |                    |                                                                                                    |                  |                                                                                                    |                                                      |                                                                                              |
| Myther formation 2           Myther formation 2                                                                                                    | ByVpiper transakci z<br>pipetebnich koret                                                                                                    |                                                                                                    |                                                                                                    |                    |                                                                                                    |                  |                                                                                                    |                                                      |                                                                                              |
| Administrace         I         Massaveni polihedu           Administrace         Strainia         I         J         >>         Massaveni polihedu           Administrace         Strainia         I         J         >>         Massaveni polihedu           Certificačni privodce         Napovda         Informativni čaška (+/-)         0.00 / -200.00         Execution           Napovda         Execution         Informativni čaška (+/-)         0.00 / -200.00         Execution           Napovda         Execution         Informativni čaška (+/-)         0.00 / -200.00         Execution           Napovda         Execution         Informativni čaška (+/-)         0.00 / -200.00         Execution           Napovda         Execution         Informativni čaška (+/-)         0.00 / -200.00         Execution           Napovda         Informativni čaška (+/-)         0.00 / -200.00         Execution         Execution           Napovda         Informativni čaška (+/-)         Informativni čaška (+/-)         0.00 / -200.00         Execution           Napovda         Informativni čaška (+/-)         Informativni čaška (+/-)         Informativni čaška (+/-)         Informativni čaška (+/-)         Informativni čaška (+/-)         Informativni čaška (+/-)         Informativni čaška (+/-)         Informativni čaška (+/-)                                                                                                    | patiennur karet                                                                                                    |                                                                                                    |                                                                                                    |                    |                                                                                                    |                  |                                                                                                    |                                                      |                                                                                              |
| Administrac         I         Nessavení pohlední           Administrac         Stránka         (* )         )         )         )           Administrac         Stránka         (* )         )         )         )         )         )         )         )         )         )         )         )         )         )         )         )         )         )         )         )         )         )         )         )         )         )         )         )         )         )         )         )         )         )         )         )         )         )         )         )         )         )         )         )         )         )         )         )         )         )         )         )         )         )         )         )         )         )         )         )         )         )         )         )         )         )         )         )         )         )         )         )         )         )         )         )         )         )         )         )         )         )         )         )         )         )         )         )         )         )         )                                                                                                            |                                                                                                    |                                                                                                    |                                                                                                    |                    |                                                                                                    |                  |                                                                                                    |                                                      |                                                                                              |
| Administrace         Stránka         (* 1)         >>>         Nesszeveni pohledu           Stránka         (* 1)         >>>         Informativní částka (+/-)         0,00 /- 290,00         CEX           Certifikační průvodce         Vybráne:         1         Informativní částka (+/-)         0,00 /- 3507,40         CEX           Nápovéda         Informativní částka (+/-)         0,00 /- 3507,40         CEX         Cekem:         4         Informativní částka (+/-)         0,00 /- 3507,40           Napovéda         Isitá         Espont         Formátovaný export         Aktualizová           Voart         101016 v1 10110/0         Isitá         10000 expo         CEX         CEX                                                                                                    |                                                                                                    |                                                                                                    |                                                                                                    |                    |                                                                                                    |                  |                                                                                                    |                                                      |                                                                                              |
| Administrace         Stranka         Administrace         Kessaveni pohledu           Administrace         Vychrace:         1         1aformativni částka (+/-)         0,00 /- 230,00         Car.           Centifikačni průvodce         Vychrace:         1         Iaformativni částka (+/-)         0,00 /- 330,70         Car.           Nápovéda         G         Tášk         Export         Formátovaný export         Aktualizova           Vacro U 2021/05 v 13/01/0         Na 17577         *** motňanka         19 2005/06 x 13/207         Con         Con<                                                                                                    |                                                                                                    |                                                                                                    |                                                                                                    |                    |                                                                                                    |                  |                                                                                                    |                                                      |                                                                                              |
| Administrace         Stranka         (* * )         Mestavoni poliholity           Administrace         Informativni částka (+/-)         0,00 / 300,00 cm/           Cetrifika čaj právadce         Cetleken:         4           Kenec         Informativni částka (+/-)         0,00 / 300,00 cm/           Nápovéda         E         Isé Ezport         Formálovaný ezport           BLOCOL TESTAMENO         Sependivadi         (* JEX)         E           Vant 1201056 v 13021 (2, 1) a 1 TETY         Teordhanda         120 otkou 1200         CE 1200                                                                                                    | •                                                                                                    |                                                                                                    |                                                                                                    |                    |                                                                                                    |                  |                                                                                                    |                                                      | 1                                                                                            |
| Administrace         Vybráno:         1         Informativni částka (+/-)         0,00 / -390,00         CZX           Centificacij privodce         Celkom:         4         Informativni částka (+/-)         0,00 / -390,00         CZX           Nápověda         Si Tisk         Export         Formátovaný export         Attualizova           Konec         BUCODA 1 TESTIMENO         Sispeniávali         Importantivni částka (+/-)         0,00 / -390,00           Totar         J Tisk         Export         Formátovaný export         Attualizova                                                                                                    | Stránka                                                                                                    |                                                                                                    | 1 🕨 🍽                                                                                                    |                    |                                                                                                    |                  | -                                                                                                    | Nastaveni                                            | pohledu                                                                                      |
| Contribución (refevence)         Cellem:         4         Informativni částka (r/-)         0,00 / 3 307,40           Nápovéda<br>Konec         Statu (refevence)         Statu (refevence)         Attualizova           V 3027106 vr. 13 02710         Supeniñvaral         B) JUM (DES)         Istatu (refevence)           V 3027106 vr. 13 02710         Supeniñvaral         B) JUM (DES)         Istatu (refevence)                                                                                                    | Administrace Vybráno:                                                                                                    | 1                                                                                                    |                                                                                                    |                    |                                                                                                    | Informativní čás | istka (+/-)                                                                                                    | 0,00 / -29                                           | 0,00 CZK                                                                                     |
| Nápověda<br>Konec         Tísk Export         Formátovaný export         Aktualizova           10 Juli 10 Juli 10 Jul                                                                                                    | Certifikační průvodce Celkem:                                                                                                    | 4                                                                                                    |                                                                                                    |                    |                                                                                                    | Informativní čás | stka (+/-)                                                                                                    | 0.00 / -3 30                                         | 7,40                                                                                         |
| Konec         State         Formátovaný export         Attualizova           BUCODA 1 TEST.MENO         Supeniávell         (# JULM) CAPE         101/02/15/200           Totaní         J/201/05/v1 31/2012/0         J/201         15/200         coc                                                                                                    | Nápověda                                                                                                    |                                                                                                    |                                                                                                    |                    |                                                                                                    |                  |                                                                                                    |                                                      | 1.01 <sup>5</sup>                                                                            |
| BUCOCA-1 TEST.MENO Supervisivel (15112012 1528                                                                                                    | Konec CS Tisk                                                                                                    | Export Formát                                                                                                    | tovaný export                                                                                                    |                    |                                                                                                    |                  |                                                                                                    | A                                                    | ktualizovat                                                                                  |
| Start 2 2012106 v1.18 /213 (2 2 8) TSTY C Rephanka 29 Profiberica 1.18 /827 CS 8 Dr 💷                                                                                                    | ,                                                                                                    |                                                                                                    |                                                                                                    |                    | BU-COCA-1 TESTJMEND                                                                                       | Superuživatel    |                                                                                                    | PS 15.11.201                                         | 2 15:28                                                                                      |
|                                                                                                    | Start 20121106 v1.18 (213 (2 2.8)                                                                                                    | TESTY                                                                                                    | nrofibanka 😥 Pr                                                                                                    | fibanka 1, 18 2827 |                                                                                                    |                  |                                                                                                    | CS & De                                              | 00 10.00                                                                                     |